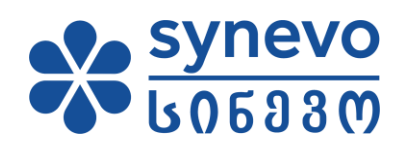

User's Manual Online Results

Synevo Georgia

## Contents

| 1. | Introduction                             | 3   |
|----|------------------------------------------|-----|
| 2. | How to sign up on Online Results Portal? | 3   |
| 3. | How to Authenticate?                     | . 3 |
| 4. | How to check medical analyses results?   | 4   |
| 5. | How to download analyses results?        | . 5 |
| 6. | Password Reset                           | 7   |

#### 1. Introduction

The Online Results User Guide consists of several pages, where is described how to access The Online Results Portal. Therefore, You will be able, to extract information how to use the service, which you can print out, or read on the screen (recommended).

## 2. How to sign up/register on Online Results Portal?

In order to get able to use the portal, You need to be registered in our branches. Your ID card number and e-mail address will be required. After that, our operators will help You with registration on the portal.

#### 3. How to Authenticate?

After the User is already registered in the system, she/he will be able to use the portal. For this, You have to enter Synevo Georgia webpage.

We enter the website <u>www.synevo.ge</u> and click the link "Online Results".

CAREER IN SYNEVO

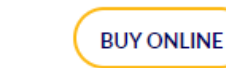

ვედეგები ვედეგები

An additional window is opened, where you need to enter the data of the registered user.

(PIN) - means the user's personal number (ID)

Password – which was received after registering at the branch.

Note: You have to agree with terms and conditions.

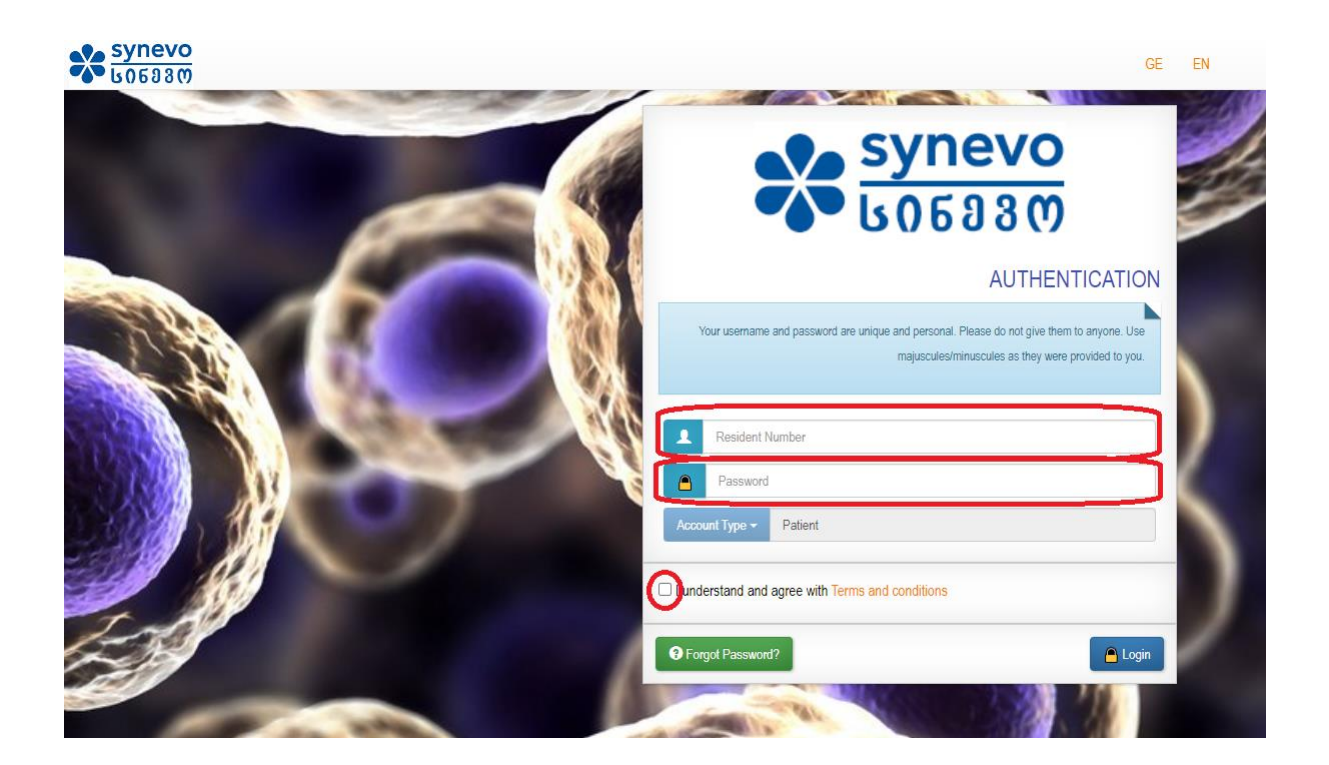

#### 4. How to Check medical analyses results?

After entering the login data, the user will be transferred to the personal Cabinet, where all the orders and analyses results are displayed.

| HC  | HOME                                                       |             |          |                     |              |                 |  |  |
|-----|------------------------------------------------------------|-------------|----------|---------------------|--------------|-----------------|--|--|
| LAT | LATEST RESULTS Use the Results section for advanced search |             |          |                     |              |                 |  |  |
|     | Order Id                                                   | Client Unit | Barcode  | Examination Date    | Results Date |                 |  |  |
| -   | 91001543384                                                |             | 91876692 | 1/12/2022           | 1/12/2022    | 👁 Results 🛃 PDF |  |  |
| -   | 91000302828                                                | Synevo lab  | 91155861 | 6/11/2015           | 6/11/2015    | 👁 Results 🛃 PDF |  |  |
|     |                                                            |             |          | Last max 10 results |              |                 |  |  |

### Attention is required!

# If order hasn't been paid, the result of this particular analysis, will not appear and will be marked as **UNPAID.** (See image)

| synevoweb                     |              |          |                   | 🏫 მთავარი 🛛 შედეგეშ | io ⊑კონტაქტი 👤 Dolaberid;                            |
|-------------------------------|--------------|----------|-------------------|---------------------|------------------------------------------------------|
| მთავარი                       |              |          |                   |                     |                                                      |
| LATEST RESULTS                |              |          |                   | U                   | se the <mark>კველა შედეგ</mark> ი section for advanc |
| შეკვეთის №                    | მომხმარებელი | ბარკოდი  | შემოწმების თარიღი | შედეგების თარიღი    |                                                      |
| ✔ 91001952134                 |              | 92077246 | 03.04.2023        | 03.04.2023          | 👁 შედეგები 🛓 PDF                                     |
| ✔ 91001666932                 |              | 91937425 | 21.04.2022        | 21.04.2022          | 👁 შედეგები 🛓 PDF                                     |
| <ul><li>91001661738</li></ul> |              | 91934887 | 15.04.2022        | 15.04.2022          | 👁 შედეგები 🛓 PDF                                     |
| ✔ 91001576164                 |              | 91892799 | 02.02.2022        | 02.02.2022          | 👁 შედეგები 🛓 PDF                                     |
| ✓ 91001566323                 |              | 91887949 | 27.01.2022        | 27.01.2022          | 👁 შედეგები 🛓 PDF                                     |
| ✓ 91001400921                 |              | 91806604 | 17.09.2021        | 17.09.2021          | 👁 შედეგები 🛓 PDF                                     |
| ✓ 91001349028                 |              | 91780956 | 19.08.2021        | 20.08.2021          | 👁 შედეგები 🛓 PDF                                     |
| ✓ 91001340143                 |              | 91776560 | 16.08.2021        | 16.08.2021          | 👁 შედეგები 🛓 PDF                                     |
|                               |              | 91441641 | 26.07.2019        |                     | 9 Unpaid                                             |
| - 51000001001                 |              |          |                   |                     |                                                      |

## 5. How to download the results?

It is possible to view the results directly on the webpage, as well as download the PDF file.

HOME

| LATEST RESULTS Use the Results of |             |             |          |                     |              | Use the Results section for advanced search |
|-----------------------------------|-------------|-------------|----------|---------------------|--------------|---------------------------------------------|
|                                   | Order Id    | Client Unit | Barcode  | Examination Date    | Results Date |                                             |
| ~                                 | 91001543384 |             | 91876692 | 1/12/2022           | 1/12/2022    | 👁 Results 🛃 PDF                             |
| ~                                 | 91000302828 | Synevo lab  | 91155861 | 6/11/2015           | 6/11/2015    | Results  PDF                                |
| _                                 |             |             |          | Last max 10 results |              |                                             |

In case you select the "Results" button, you will be directed to the page, where all the results of this order, are displayed.

| <b>↓</b> Do                                                   | wnload PDF                                                                        |                                                                                                    |                                                                                                    | Comparative evolution                                                                           | Reset comparisons |
|---------------------------------------------------------------|-----------------------------------------------------------------------------------|----------------------------------------------------------------------------------------------------|----------------------------------------------------------------------------------------------------|-------------------------------------------------------------------------------------------------|-------------------|
| TEST                                                          | TRESULTS                                                                          |                                                                                                    | 9                                                                                                    |                                                                                                 |                   |
| PA<br>Name:<br>SSN:<br>Date of<br>Age: 37<br>Gender<br>Sample | TIENT INFO<br>f Birth: 5/6/1984<br>7 years, 8 months<br>r: M<br>e Date: 1/12/2022 | Contract: Promo Tbilisi 2021<br>Doctor:<br>Client Unit:<br>Nurse:                                               | Barcoc<br>Order<br>Examin<br>Blood<br>Result                                                                                                    | le: 91876692<br>d: 91001543384<br>tation Date: 1/12/2022<br>Drawing Point:<br>9 Date: 1/12/2022 |                   |
| <b>di</b> RA                                                  | APID TESTS<br>Name<br>Reagent                                                     |                                                                                                    | Result<br>UM                                                                                                    | Reference interval                                                                              |                   |
| 1.                                                            | New Coronavirus Antigen/კოროწავირუსი                                              | ს ანტიგენის განსაზღვრა                                                                                          |                                                                                                    |                                                                                                 | _                 |
|                                                               | SARS-Cov-2 Antigen<br>SARS-Cov-2 AGკორონავირუსის SARS -Cov-2 ანტიგენის განსაზღ    | in the second second second second second second second second second second second second second second second | Negative                                                                                                    | Negative                                                                                        |                   |
|                                                               | Remarks<br>SARS-Cav-2 AGIკორონავირუსის SARS –Cav-2 ანტიგენის განსაზღე             | <i>i</i> ns                                                                                                    | A negative test result does not 100%<br>preclude the infection with Covid-19 as<br>depends on the availability of the virus i<br>the sample, ბესტას უარყოფითი<br>შედეგი 100%-ით არ<br>ამირიცხავს Covid-19- ით<br>ინფიცირებას, რადეან ეს<br>დამოკიდემულაა ნიმუშში<br>ვირუსის მაწილაკების<br>რაოდენობაზე. | it<br>n                                                                                         |                   |

A PDF file can be downloaded from the same page:

In case, microbiological tests have been performed, along with ordinary tests, two separate columns will appear on the result's webpage: **1 – Download PDF** and **2 – Download Micro PDF** 

|                                                                   | 16 J.Sov                                    | ალოგიური შედეგი                   |
|-------------------------------------------------------------------|---------------------------------------------|-----------------------------------|
| იკრობიოლოგიის შედეგების დოკუმეხტი                                 | შეგიძლიათ ჩამოტვირთოთ შედეგების გვერდიდან ( | ღილაკი მიკრო PDF-ის ჩამოტვირთვა). |
| iალიზების პასუხები                                                |                                             | 91001959408                       |
| ააციენტის შესახებ ინფორმაცია                                      |                                             |                                   |
| ახელი: Test7days, Test7days                                       | კონტრაქტი: FFS contract                     | ბარკოდი: 92080934                 |
| IPN: 22222222223                                                  | 00000:                                      | შეკვეთის №: 91001959408           |
| ააბადების თარიღი; 11.05.2023                                      | მომხმარებელი:                               | შემოწმების თარიღი: 18.05.2023     |
| war: 7 days                                                       | მედდა:                                      | ლაბორატორიული ცენტრი:             |
| 1000: M                                                           |                                             | შედეგების თარიღი: 18.05.2023      |
|                                                                   |                                             |                                   |
| მიკრობიოლოგიის<br>1. Urogenital Culture/ უროგენიტაღ               | უური ნაცხის ბაქტერიოლოგიური გამოკვლ         | 3 <sup>9</sup>                    |
| მიკრობიოლოგიის<br>1. Urogenital Culture/ უროგენიტად<br>HEMATOLOGY | უური წაცხის ბაქტერიოლოგიური გამოკვლ         | 89                                |

#### 6. Password Reset

If your password is lost, there is a way to recover it on the webpage. For this, you need to enter the website <a href="http://www.synevo.ge">www.synevo.ge</a> and go to the "Online Results" button.

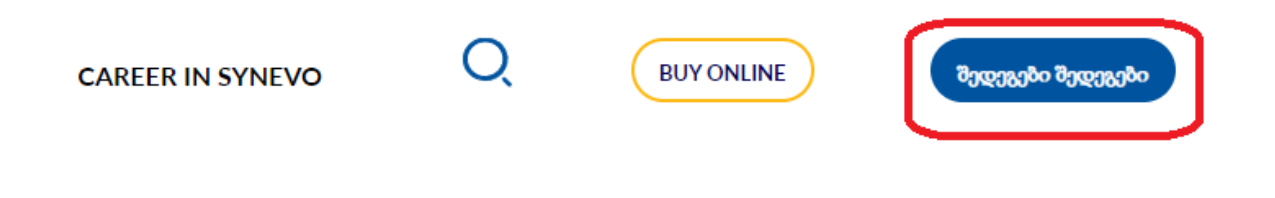

Select the button: "Forgot your password?"

| synevo<br>bo6030 | Home OResults                                                                                                    |
|------------------|----------------------------------------------------------------------------------------------------|
|                  | synevo                                                                                                    |
|                  | <b>L</b> 06880                                                                                                    |
|                  | AUTHENTICATION                                                                                                    |
|                  | Your username and password are unique and personal. Please do not give them to anyone. Use<br>majuscules/minuscules as they were provided to you. |
|                  | Resident Number                                                                                                    |
|                  | Password  Account Type  Patient                                                                                                    |
|                  | I understand and agree with Terms and conditions                                                                                                  |
| 139              | Sorgot Password?                                                                                                    |
|                  |                                                                                                    |

The following fields will appear:

| synevo<br>LO60300                                                                                                    | A Home | C Results |
|----------------------------------------------------------------------------------------------------|--------|-----------|
| PASSWORD RECOVERY                                                                                                    |        | 2         |
| Please make sure that when you access the forgot password link received in the e-mail, you are not already logged in another Synevo account! Please enter the Username (PIN or licen number) and Email address used to register your account with Synevo. If the data entered are correct, you will receive an e-mail with a link for changing your password. | ISE    | 20        |
| Username Username 1                                                                                                    |        |           |
| Email Email 2                                                                                                    |        |           |
| K Back                                                                                                    | ✓ Send | D.        |
|                                                                                                    | -      |           |

- 1. Username: ID (personal number) is required to enter
- 2. E-mail: enter the e-mail address, which was specified while registering at the branch.
- 3. One-time code from the image

Click the "Send" button:

| Synevo<br>606980 |                                                                                                    | Home                                                                                                    | C Results |
|------------------|----------------------------------------------------------------------------------------------------|----------------------------------------------------------------------------------------------------|-----------|
| F                | ASSWORD RECOVERY                                                                                                    |                                                                                                    |           |
|                  | Please make sure that when you access the forgot password link received in the e-mail, you are not already logged in an<br>number) and Email address used to register your account with Synevo. If the data entered are correct, you will receive ar | other Synevo account! Please enter the Username (PIN or license<br>n e-mail with a link for changing your password. | Ś         |
|                  | Username Username 1                                                                                                    |                                                                                                    |           |
|                  | Email Email 2                                                                                                    | 3                                                                                                    |           |
| STO R            | < Back                                                                                                    | Sond                                                                                                    | U         |

Will appear the notification, that a password reset message has been sent to the indicated e-mail address.

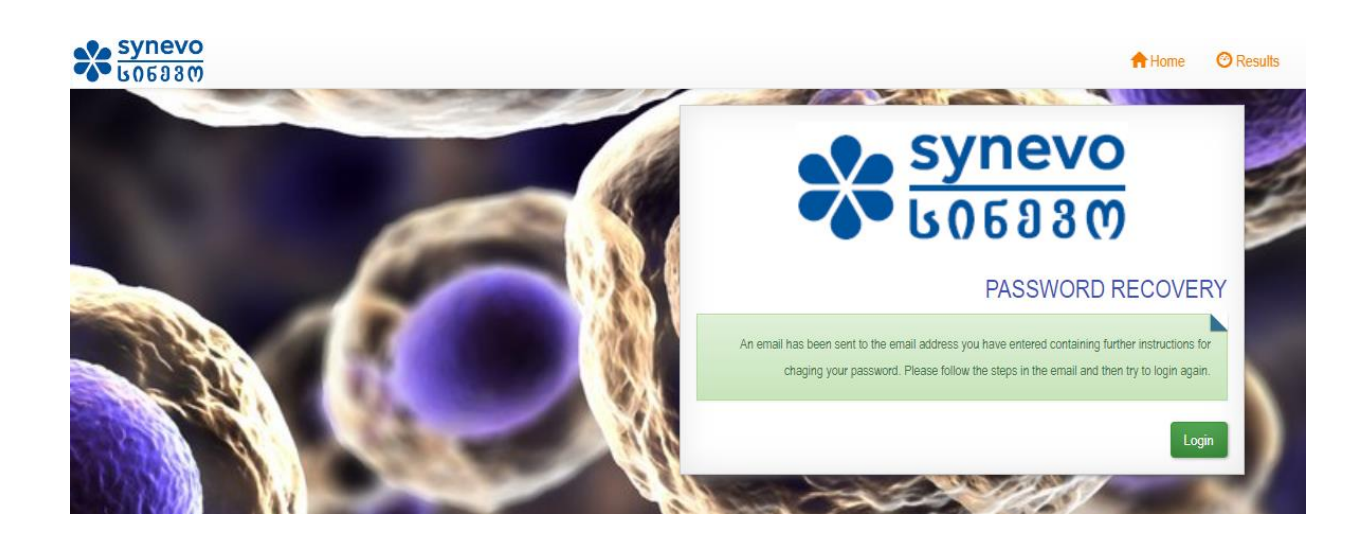

On the e-mail you will receive the confirmation message: "Synevo" Password Recovery.

| Primary       | Promo | otions e                    | & Social                                                                                                    |          |
|---------------|-------|-----------------------------|----------------------------------------------------------------------------------------------------|----------|
| 🗌 🚖 > noreply | Synev | vo Password Recovery - Have | e you forgotten your password? You can reset your password by clicking the button below. Reset Password If that does not work, copy and paste the | 11:38 AM |

Open the message and click the button: "Reset Password".

# Synevo Password Recovery > Inbox ×

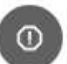

noreply@synevo.com.ro to me •

Be careful with this message The sender hasn't authenticated this message so Gmail can't verify that it acti

Report spam

Looks safe

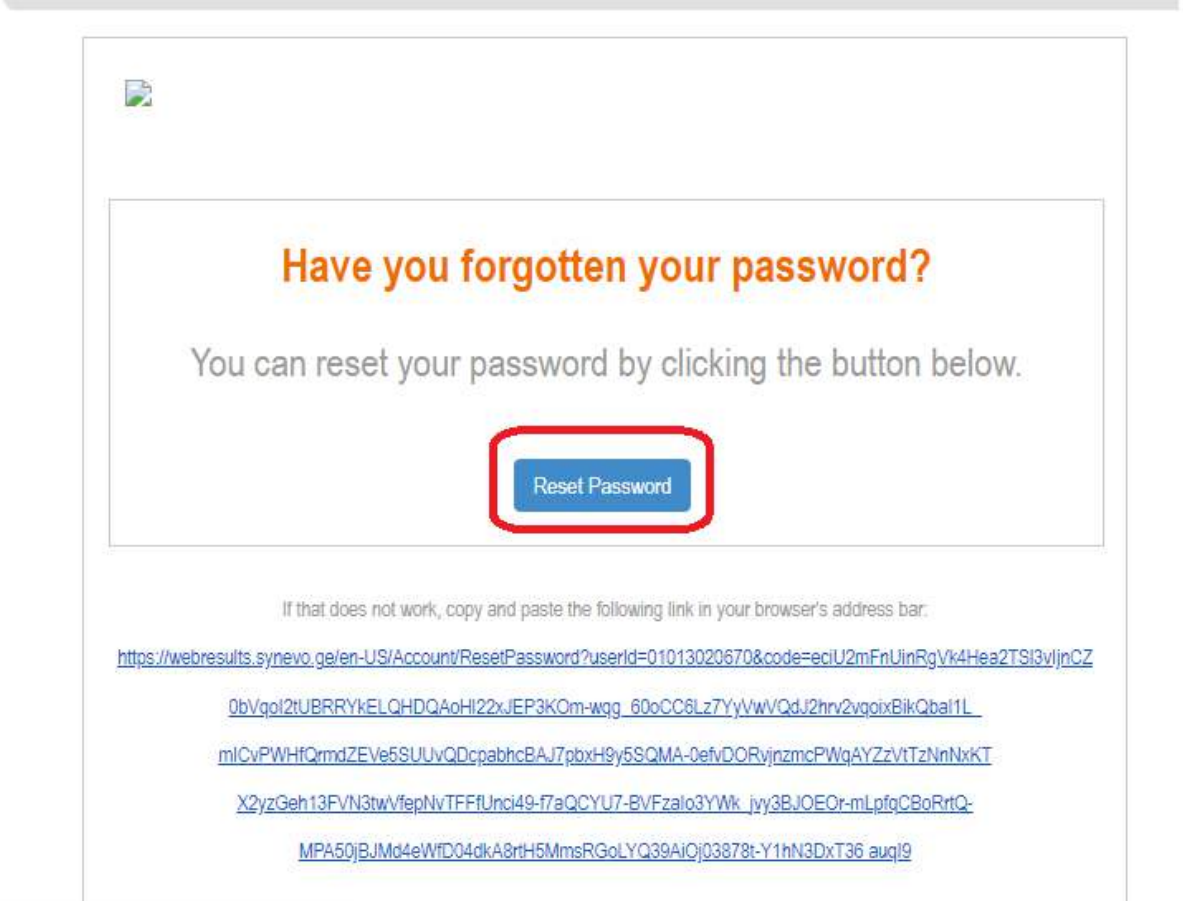

You will be redirected to the following page:

| 5 | ✓ Accept |
|---|----------|
|   | 3        |

The following data are needed here:

- 1. New Password (must be min. 8 characters: numbers and letters)
- 2. Repeat to confirm the password
- 3. One-time code from the image

Click the button "Accept", so you will be redirected to the page, where the password reset confirmation will be displayed.

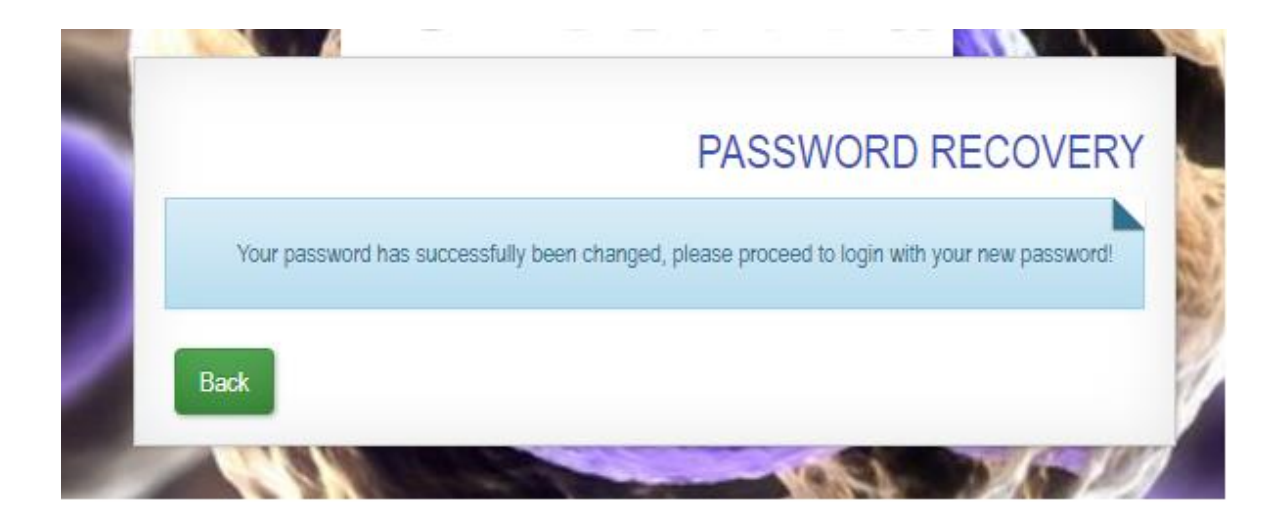

Click the button "Back" to return to the "Synevo" Homepage. Now you can log in with your username and a new password.